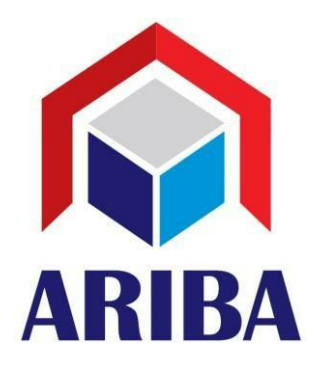

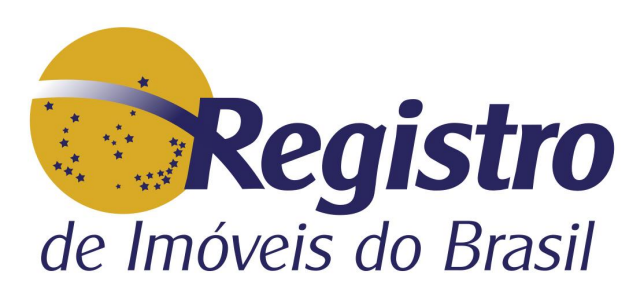

<sup>1</sup>Comunicado 12/2019/ARIBA

Salvador/BA, 05 de março de 19.

Assunto: Certidão Digital.

Ilustres Registradores,

Para o processamento da Certidão Digital, acesse:

www.registroimobiliario.org.br

Siga as orientações abaixo:

1 – Na página principal, acesse: Área do Associado

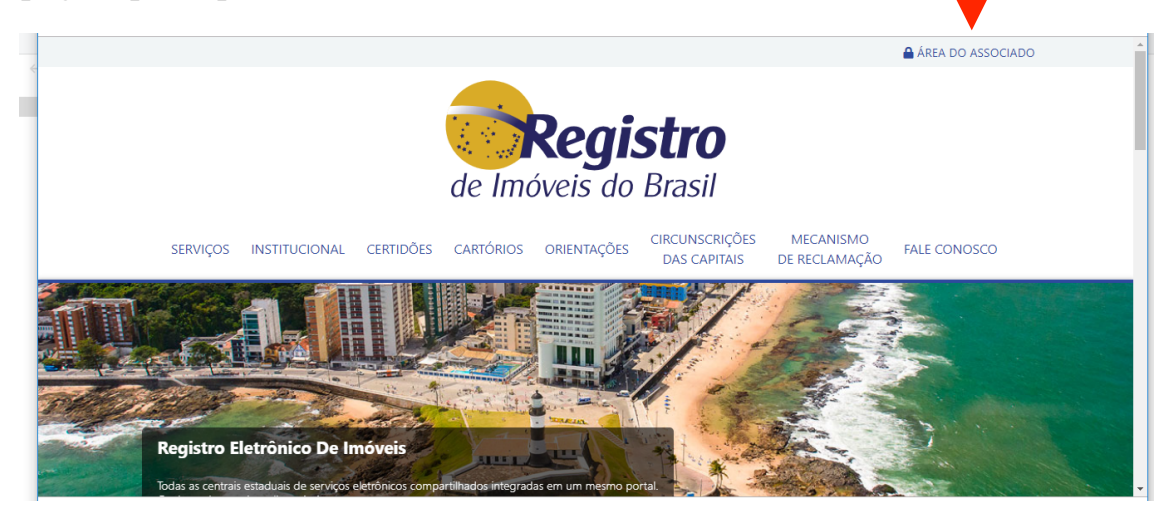

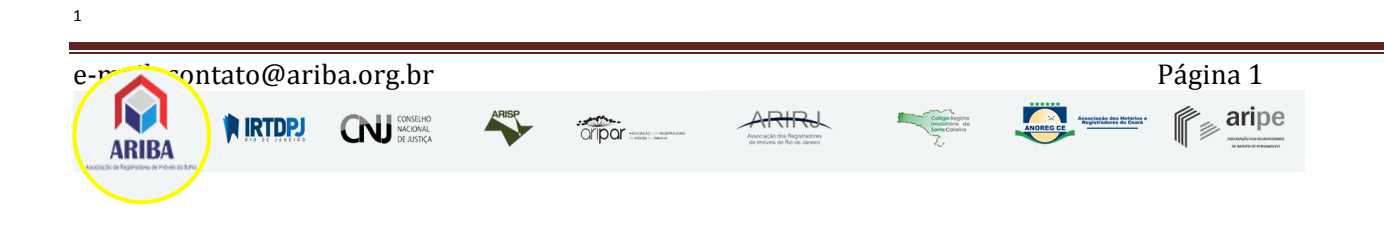

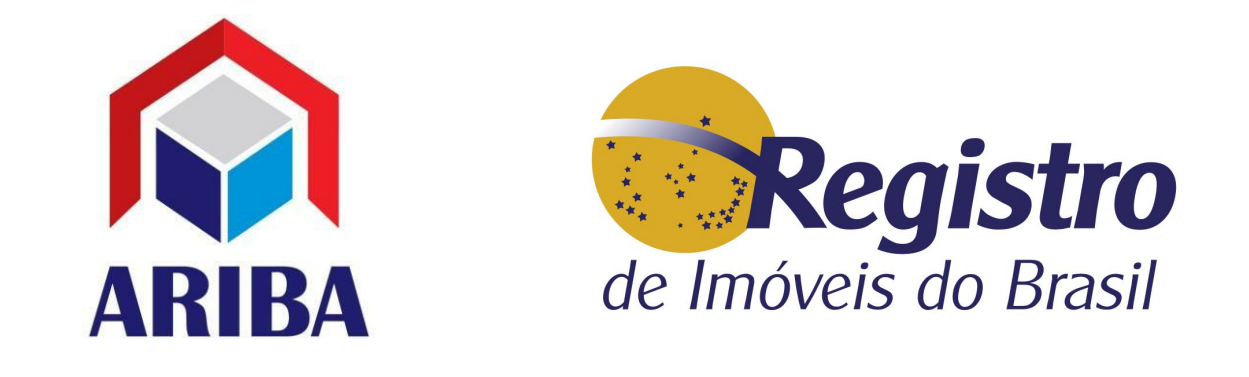

2 – Acesse: Entrar com certificado digital. Caso não tenha feito o cadastramento, consulte o comunicado 06/2019.

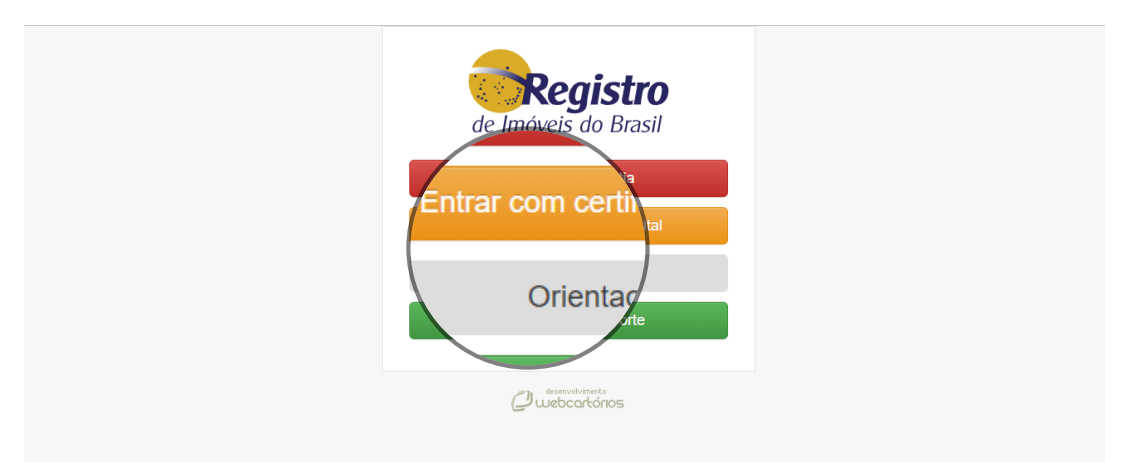

3 – Selecione Certidões:

| Pegistro          | ©            | CNS 139527 - Registro de Imóveis de Una |
|-------------------|--------------|-----------------------------------------|
| Certidões         | Tela inicial | Tela inicial / Bem-vindo(a)             |
| ,                 |              |                                         |
| 🚿 Intimações      |              |                                         |
| Arquivos >        |              |                                         |
| ቧ Administração   |              |                                         |
| 🐯 Configurações 🔷 |              |                                         |
| 🖞 Reclamações     |              |                                         |
| 🖂 Contato         |              |                                         |
| ⑦ Orientações     |              |                                         |
| E Desconectar     |              |                                         |

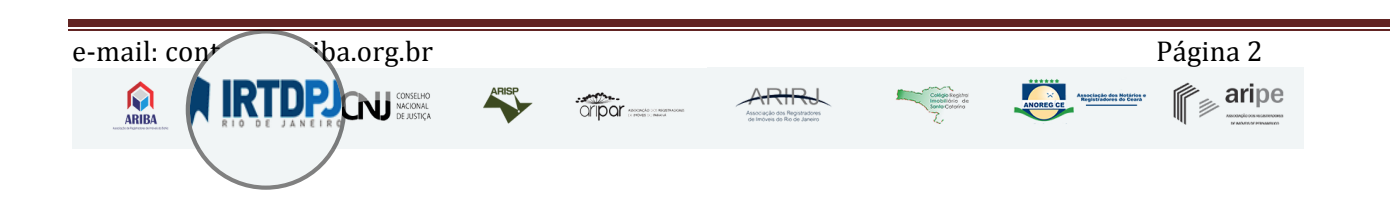

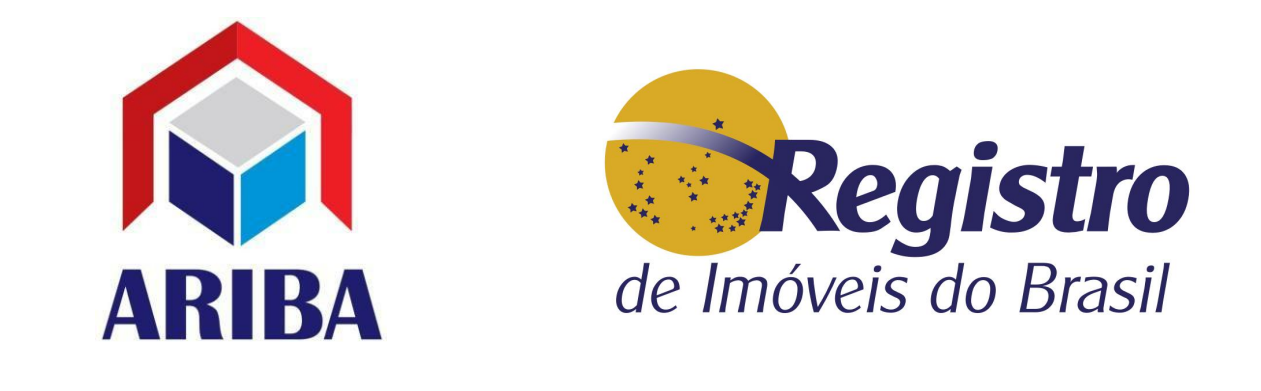

4 – Temporariamente haverá a necessidade de logar novamente. Estamos trabalhando para pular esta etapa.

| de Imóveis do Brasil                                                                                                    |  |
|----------------------------------------------------------------------------------------------------|--|
| <br>Entre para iniciar a sua sessão<br>Selecione o Certificado<br>ANDREA MARIA PINHATE (issued by AC Certisign Multipla G7)<br>Entrar Atualizar<br>Voltar |  |

5 - Na tela e-Certidão seus pedidos serão exibidos:

| Registro                                                                                         | Ped       | idos de                            | e e-Certidão                                    |                                         |                           |                                                                                |         |
|--------------------------------------------------------------------------------------------------|-----------|------------------------------------|-------------------------------------------------|-----------------------------------------|---------------------------|--------------------------------------------------------------------------------|---------|
| de Imoveis do Brasil                                                                             | Pesquisar | por                                | Status Atual                                    | Ordenar por                             | Pesquisa                  |                                                                                |         |
|                                                                                                  | Solicita  | inte                               | <ul> <li>Exceto Finalizados e Car</li> </ul>    | solicitação mai                         | •                         |                                                                                | Filtrar |
| e-Certidão                                                                                       | Todos (   | pedidos Meu                        | is pedidos                                      |                                         |                           |                                                                                |         |
| CNIB                                                                                             | F         | N°                                 | Status                                          | Data de<br>Solicitação                  | Solicitante               | Tipo de Certidão                                                               | 1       |
| Relatórios <<br>Sair                                                                             |           | 5 🕈                                | Pedido Solicitado<br>Registro De Imóveis De Una | © 04/04/2019                            | Registro<br>De<br>Imóveis | Certidão de inteiro teor de<br>matrícula, com negativa ou<br>positiva de ónus. | 1       |
| genda                                                                                            |           |                                    |                                                 |                                         | De ona                    |                                                                                |         |
| Anexo - Pedido de Certidão<br>Atualização - Pedido de Certidão<br>Cancelado - Pedido de Certidão | đ         |                                    |                                                 |                                         |                           |                                                                                | ,       |
| e-mail: contato@a                                                                                | rib       |                                    |                                                 |                                         |                           | Página 3                                                                       |         |
|                                                                                                  | CNJ       | CONSELHO<br>NACIONAL<br>DE JUSTIÇA | All POT records - contractors Address           | China Reparations were do Ro de Janeiro | ANOREO CE                 |                                                                                |         |

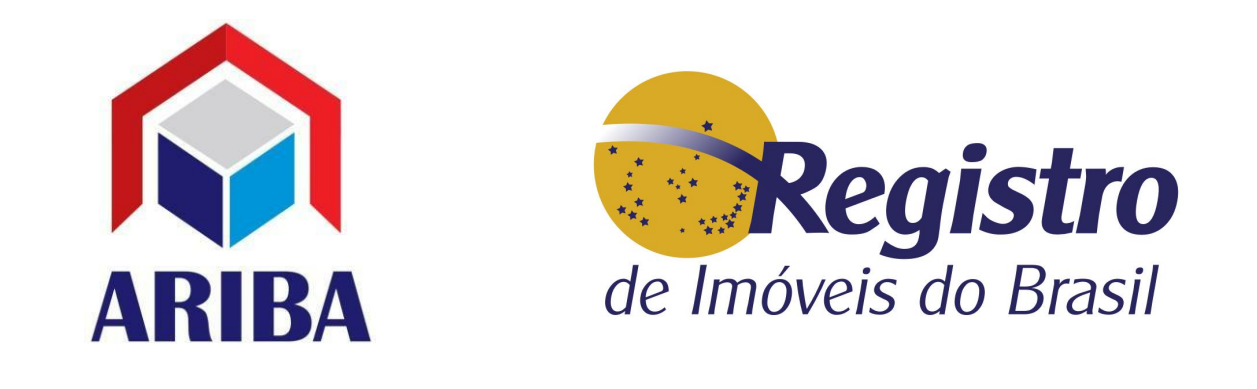

6 –Vá em solicitações e salve o pedido.O pedido também poderá ser recusado, caso não possa ser atendido.

|   | de Imóveis do Brasil | Status atual<br>Pedido Solicitado atualizado em<br>04/04/2019 14:16<br>Histórico ( Solicitações | Solicitante<br>Registro De Imóveis De Una<br>CPF/CNPJ: 27.145.475/0001-22<br>Outras informações | Forma de entrega<br>E-mail | Valor Total |
|---|----------------------|-------------------------------------------------------------------------------------------------|-------------------------------------------------------------------------------------------------|----------------------------|-------------|
| = | e-Certidão           |                                                                                                 |                                                                                                 |                            |             |
| ø | Ofício Eletrônico    | 1 Nome Completo: RIUNA                                                                          |                                                                                                 |                            |             |
| # | CNIB                 | CPF / CNPJ: 27.145.4<br>Endereço Completo: Una                                                  | 75/0001-22                                                                                      |                            |             |
| C | Relatórios <         | Tipo do Documento: Matrícula<br>Número: 10                                                      | a                                                                                               |                            |             |
| • | Sair                 | Valor da solicitação:                                                                           |                                                                                                 |                            |             |
|   |                      | Não pod                                                                                         | e ser atendido                                                                                  |                            |             |
|   |                      | ၌ Salvar solicit၊                                                                               |                                                                                                 |                            |             |

7 – Após salvar a solicitação, novas opções serão oferecidas, tais como: Anexar Arquivos

|   |                      |                                                                                 |                                                              | Q Número pedi                                         | do 🛛 🕈 🖉    |
|---|----------------------|---------------------------------------------------------------------------------|--------------------------------------------------------------|-------------------------------------------------------|-------------|
|   | de Imóveis do Brasil | e-Certidão nº<br>Certidão de inteiro teor de m<br>Histórico / Status / Mensagem | 3 5 0<br>at ativa ou pos<br>Anexar Arquivo: + Preço de       | sitiva de ônus.<br>Frete Scalcular / Envlar Orçamento |             |
|   | e-Certidão           | Status atual                                                                    |                                                              | Forma de entrega                                      | Valor Total |
| đ | Ofício Eletrônico    | Pedido Solicitado atualizado em<br>04/04/2019 14:16                             | • Registro de Imóveis De Una<br>CPF/CNPJ: 27.145.475/0001-22 | E-mail                                                | • R\$ 0,00  |
| * | CNIB                 | Histórico (1) Colicitações (1/1)                                                | Outras Informações                                           |                                                       |             |
| D | Relatórios <         | Historico (1) Solicitações (171)                                                | Out as mornações                                             |                                                       |             |
| ۲ | Sair                 | 1<br>Nome Completo: RIUNA                                                       |                                                              |                                                       |             |
|   |                      | CPF / CNPJ: 27.145.                                                             | 475/0001-22                                                  |                                                       |             |
|   |                      | Endereço Completo: Una                                                          |                                                              |                                                       |             |
|   |                      | Tipo do Documento: Matricu                                                      | la                                                           |                                                       |             |
|   |                      | Número: 10                                                                      |                                                              |                                                       |             |
|   |                      | Valor da Colicitaçãos - DÉ 0.00                                                 |                                                              |                                                       |             |

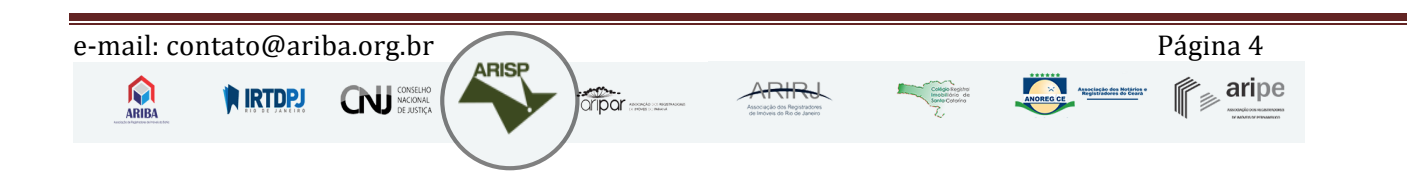

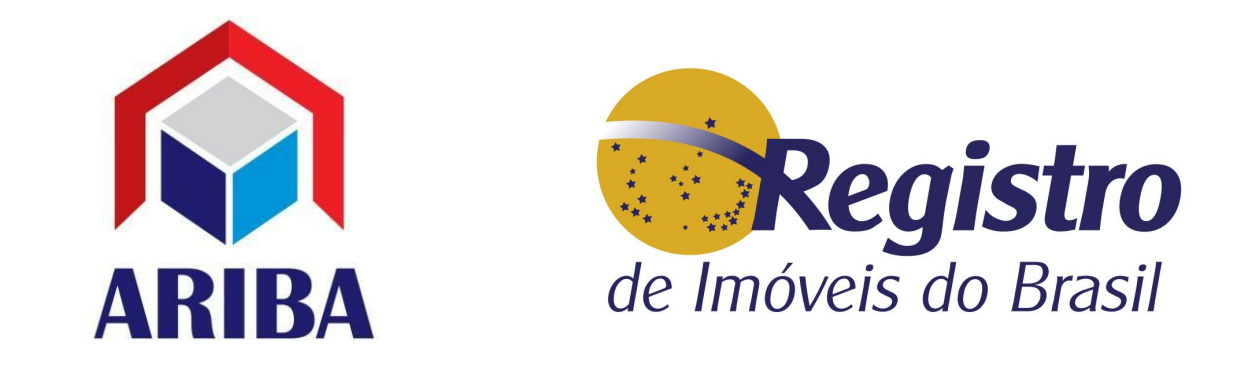

8 – Faça o upload do Daje de acordo com a certidão solicitada.

|                      |                                                                                      | Q Número pedido | 0 🗱 🙆 |
|----------------------|--------------------------------------------------------------------------------------|-----------------|-------|
| de Imóveis do Brasil | e-Certidão nº 🕝 5 🔊<br>patrícula, com negativa ou positiva de ônu<br>Anexar Arquivos | s.              |       |
| e-Certidão           | Adicionar Arquivo Enviar                                                             | Valor Total     |       |
| ) Ofício Eletrônico  |                                                                                      | @ R\$ 0,00      |       |
| CNIB                 | daje_Cristiane.pdf <sup>35.57 KB</sup>                                               |                 |       |
| Relatórios           |                                                                                      |                 |       |
| Sair                 | Fechar                                                                               |                 |       |
|                      | TA<br>CTTP: 27.145.475/0001-22                                                       |                 |       |
|                      | Endereço Completo: Una                                                               |                 |       |
|                      | Tipo do Documento: Matricula                                                         |                 |       |
|                      | Número: 10                                                                           |                 |       |

9 – Após anexar o Daje, clique em calcular/enviar orçamento

|   |                      | 🕂 Histórico / Status / Mensagem                                     | 🗞 Anexar Arquivos                                           | 🕂 Preço do Frete     | \$ Calcular / Enviar Orçamento |
|---|----------------------|---------------------------------------------------------------------|-------------------------------------------------------------|----------------------|--------------------------------|
|   | de Imóveis do Brasil | Status atual<br>Pedido Solicitado atualizado em<br>04/04/2019 14:16 | Solicitante<br>@ Registro De Imóvei<br>CPE/CNDI: 27 145 475 | For<br>is De Una E-n | rma de entrega<br>nail         |
|   | e-Certidão           |                                                                     |                                                             |                      |                                |
| e | Ofício Eletrônico    | Histórico (1) Solicitações (1/1)                                    | Arquivos Anexados                                           | (1) Outras Inform    | nações                         |
| 4 | CNIB                 |                                                                     |                                                             |                      |                                |
| C | Relatórios <         | daje_Cristiane.pdf, por Andrea M                                    | aria Pinhate em 04/04/                                      | 2019 14:21           |                                |
|   | Sair                 | C <sup>a</sup> Download C <sup>a</sup> Abrir                        | 🛱 Excluir                                                   |                      |                                |
|   |                      | Selecionar todas os PDF's.                                          |                                                             |                      |                                |
|   |                      | 🕼 Assinar digitalmente                                              |                                                             |                      |                                |

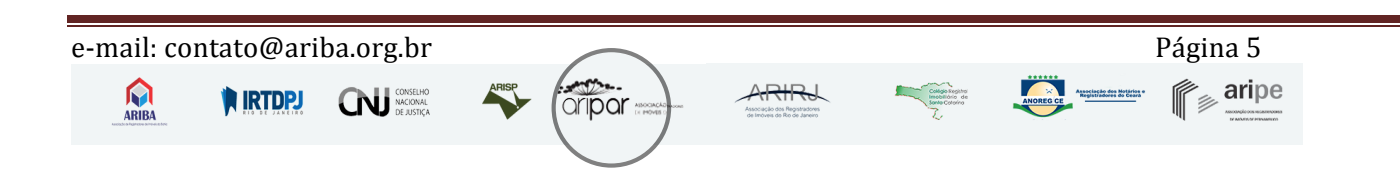

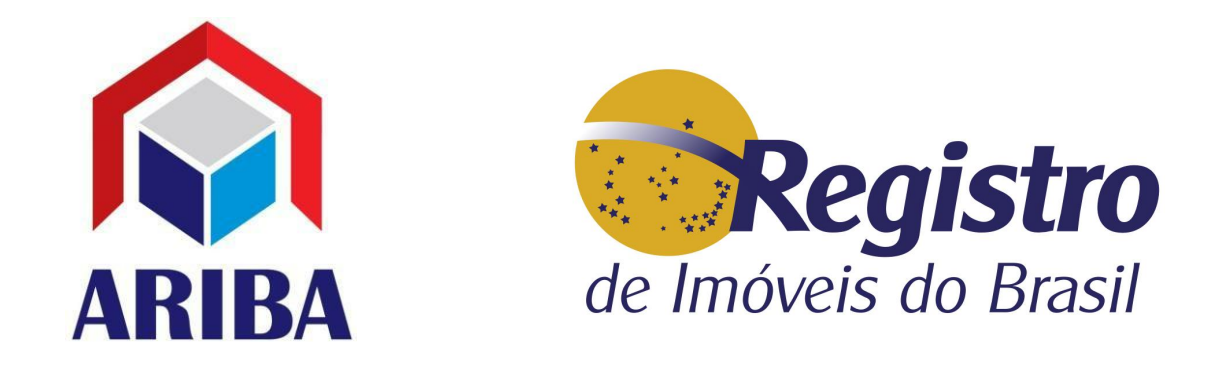

|                      |                                                     |                                                            | Q Número         | pedido      | 0 📽 🚇 |
|----------------------|-----------------------------------------------------|------------------------------------------------------------|------------------|-------------|-------|
|                      | Confirmação de e                                    | nvio de Orçamento                                          | ×                |             |       |
| Registro             | Certidão                                            | de orçamento?                                              |                  |             |       |
| de Imóveis do Brasil | + História                                          |                                                            | Sim Não Orçan    | nento       |       |
| e-Certidão           | Status atual                                        | Solicitante                                                | Forma de entrega | Valor Total |       |
| Ofício Eletrônico    | Pedido Solicitado atualizado em<br>04/04/2019 14:16 | Registro De Imóveis De Una<br>CPF/CNPJ: 27.145.475/0001-22 | E-mail           | @ R\$ 0,00  |       |
| CNIB                 |                                                     |                                                            |                  |             |       |
| 🗅 Relatórios 🤟       |                                                     | Arquivos Anexados (1) Outra                                |                  |             |       |
| 🗢 Sair               |                                                     |                                                            |                  |             |       |
|                      | 🗆 daje_Cristiane.pdf, por Andrea M                  | laria Pinnate em 04/04/2019 14:21                          |                  |             |       |
|                      | C Download C Abrir                                  | 置 Excluir                                                  |                  |             |       |
|                      |                                                     |                                                            |                  |             |       |

10 – O Daje e o boleto da taxa administrativa serão enviados automaticamente para o email do solicitante.

|   |                      |                                                                  |                                                            | Q Número                      | pedido                        | 0 <b>4</b> O       |
|---|----------------------|------------------------------------------------------------------|------------------------------------------------------------|-------------------------------|-------------------------------|--------------------|
|   | de Imóveis do Brasil | e-Certidão nº 🔇<br>Certidão de inteiro teor de ma                | 9 5 💿                                                      | tiva de ônus.                 |                               |                    |
|   |                      | + Histórico / Status / Mensagem                                  | Nexar Arquivos \$ Aguardand                                | lo Pagamento                  |                               |                    |
|   | e-Certidão           | Status atual                                                     | Solicitante                                                | Forma de entrega              | Valor Total                   |                    |
| e | Ofício Eletrônico    | Orçamento - Pedido de Certidão<br>atualizado em 04/04/2019 14:22 | Registro De Imóveis De Una<br>CPF/CNPJ: 27.145.475/0001-22 | E-mail                        | @ R\$ 9,61                    |                    |
| * | CNIB                 |                                                                  |                                                            |                               |                               |                    |
| C | Relatórios <         | Histórico (2) Solicitações (1/1)                                 | Arquivos Anexados (1) Outras                               | Informações                   |                               |                    |
| ۲ | Sair                 | 04 de April                                                      |                                                            |                               |                               |                    |
|   |                      | Orçamento - Pedido de Certi<br>dão                               | Prezado(a) Registro De Imóveis                             | ; De Una,                     |                               |                    |
|   |                      | Responsável: Andrea Maria Pinha<br>te<br>Data: 04/04/2019 14:22  | Seu pedido de <b>Certidão de inte</b><br>ualizado.         | iro teor de matrícula, com ne | egativa ou positiva de ônus., | n° <b>5</b> foi at |

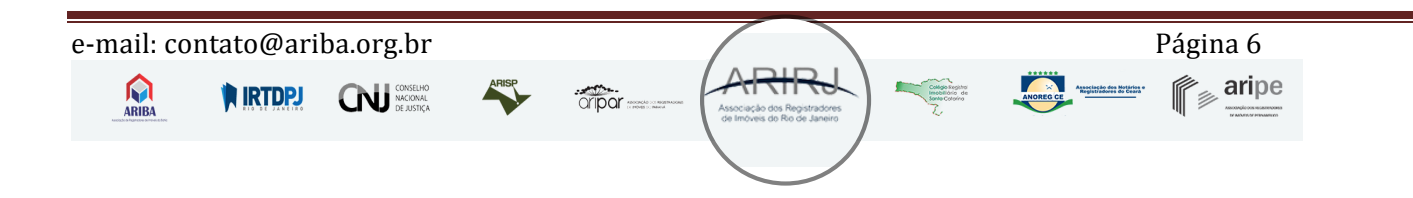

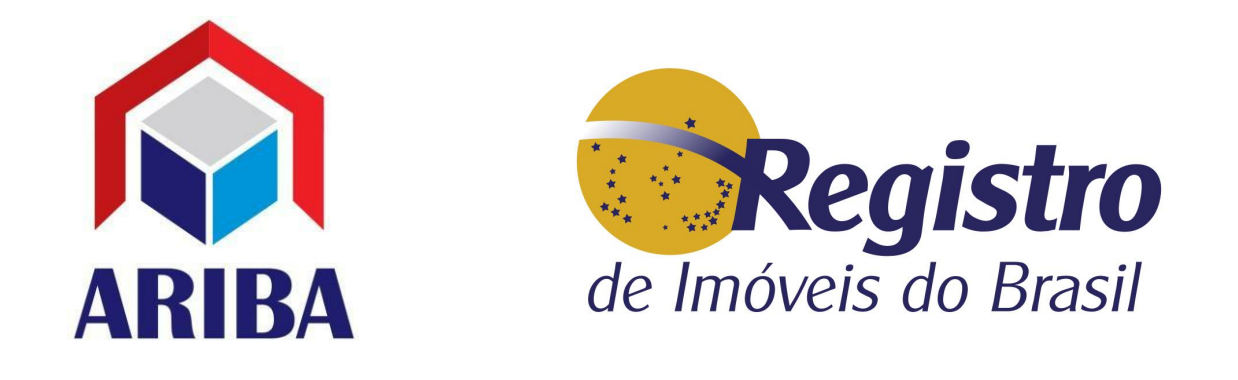

11 – Após a compensação do pagamento, novas opções serão liberadas. Faça a geração da certidão em seu sistema, selando-a. Na sequencia, faça o upload do arquivo em pdf.

| <b>₽</b> 0 | -Certidao                                                                           | nico                                                                                                    | <b>Status atual</b><br>Orçamento Aprovado - Pec                                                                                            | Solicitante                                                | e<br>n                                                             | <b>Forma de entrega</b><br>Retirada no Balcã | þ                                                      | Valor Total<br>R\$ 9,61               | Ŕ                                    |
|------------|-------------------------------------------------------------------------------------|----------------------------------------------------------------------------------------------------|----------------------------------------------------------------------------------------------------|------------------------------------------------------------|--------------------------------------------------------------------|----------------------------------------------|--------------------------------------------------------|---------------------------------------|--------------------------------------|
| A CI       | NIB                                                                                 |                                                                                                    | de Certidão atualizado em<br>04/04/2019 14:29                                                                                              | CPF/CNPJ:                                                  | C                                                                  |                                              |                                                        |                                       | E                                    |
| 🖹 Re       | elatórios                                                                           | <                                                                                                    | Histórico (3) Solicita                                                                                                    | ções (1/1) Arquiv                                          | vos Anexados (1)                                                   | Outras Informações                           |                                                        |                                       |                                      |
| ⇒ Sa       | air                                                                                 |                                                                                                    |                                                                                                    |                                                            |                                                                    |                                              |                                                        |                                       | Ę                                    |
|            |                                                                                     |                                                                                                    | daje_2574002001989                                                                                                    | CAMILA RODRIGUES E                                         | BONFIM CRC.pdf, p                                                  | or Marcelo Nechar Bertucc                    | i em 04/04/2019 1                                      | 1:52                                  | ئہ                                   |
|            |                                                                                     |                                                                                                    | C Download                                                                                                    | 遼 Abrir 📄 🛍 🛙                                              | Excluir                                                            |                                              |                                                        |                                       | Ś                                    |
|            |                                                                                     |                                                                                                    | Selecionar todas os PDF                                                                                                    | 's.                                                        |                                                                    |                                              |                                                        |                                       |                                      |
|            |                                                                                     |                                                                                                    | Assinar digitalmente                                                                                                    |                                                            |                                                                    |                                              |                                                        |                                       |                                      |
|            |                                                                                     |                                                                                                    |                                                                                                    |                                                            |                                                                    |                                              |                                                        |                                       |                                      |
|            |                                                                                     |                                                                                                    |                                                                                                    |                                                            |                                                                    |                                              |                                                        |                                       |                                      |
| C          | Central Ele                                                                         | etrônica de Registro de 🗙                                                                                                    | +                                                                                                    |                                                            |                                                                    |                                              |                                                        |                                       | - C                                  |
| C          | ] Central Ele                                                                       | etrônica de Registro de 🗙                                                                                                    | +<br>registroimobiliario.org.br/pedido                                                                                                    | o/pedidodetalhe/id/2/r                                     | message/0#anexos                                                   | ٩                                            | Número pedido                                          | ☆ 8                                   | <br>  = 4<br>\$* 9                   |
| C          | Central Ele → C                                                                     | etrónica de Registro de X                                                                                                    | +<br>registroimobiliario.org.br/pedido<br>e-Certidão                                                                                       | o nº 🚱 2                                                   | message/0#anexos                                                   | ٩                                            | Número pedido                                          | ☆ E                                   | ء -<br>() 🖪 🛛<br>پ <b>ت ۞ (</b><br>ا |
| €<br>←     | Central Ele<br>- → C<br>de Im                                                       | etrônica de Registro de X<br>https://certidao                                                                                                    | +<br>registroimobiliario.org.br/pedid<br>e-Certidão<br>Meu computador > Documentos<br>pasta                                                | o nº 😪 2                                                   | nessage/0#anexos                                                   | ٩١                                           | Número pedido                                          | r Documentos<br>Ⅲ ▼ □                 | - C                                  |
| €          | Central Ele<br>→ C<br>C<br>C<br>C<br>C<br>C<br>C<br>C<br>C<br>C<br>C<br>C<br>C<br>C | etrónica de Registro de X<br>https://certidao<br>C<br>C<br>C<br>Organizar V<br>Nova<br>Area de Trabalho<br>Downloads<br>Locais recentes                                                                                                    | + registroimobiliario.org.br/pedid e-Certidão Meu computador > Documentos I pesta Nome Modelos Personalizados do                           | o/pedidodetalhe/id/2/r<br>on° 🚱 2                          | message/0#anexos<br>Abrir<br>Modificaç Tipo<br>1811:59 Pasta de a  | Q<br>Tamanho<br>Irquivos                     | Número pedido<br>、 、 、 、 、 、 、 、 、 、 、 、 、 、 、 、 、 、 、 | t Documentos<br>IIII ← III            | - C<br>?<br>Pedido                   |
| €<br>€     | Central Ele<br>→ C<br>C<br>de Im<br>e-Certin<br>Oficio E                            | etrônica de Registro de X<br>https://certidao                                                                                                    | + registroimobiliario.org.br/pedid e-Certidão Meu computador > Documentos I pasta Nome Modelos Personalizados do                           | o/pedidodetalhe/id/2/r<br>on° <2 2                         | message/0#anexos<br>Abrir<br>modificaç Tipo<br>18 11:59 Pasta de a | Q<br>Tamanho<br>rquivos                      | Número pedido                                          | r Documentos<br>IIII ← III            | - C                                  |
|            | Central Ele<br>→ C<br>de Im<br>ofício e<br>CNIB                                     | etrônica de Registro de X<br>https://certidao<br>C<br>C<br>C<br>C<br>C<br>C<br>C<br>C<br>C<br>C<br>C<br>C<br>C                                                                                                    | + registroimobiliario.org.br/pedid e-Certidão Meu computador > Documentos pasta Nome Modelos Personalizados do                             | o/pedidodetalhe/id/2/r<br>on° 😪 2                          | message/0#anexos<br>Abrir<br>modificaç Tipo<br>18 11:59 Pasta de a | Q<br>Tamanho<br>rquivos                      | Número pedido                                          | r Documentos<br>IIII ▼ III            | - 6                                  |
|            | Central Ele<br>→ C<br>de Im<br>ofício E<br>CNIB<br>Relatór                          | etrônica de Registro de X<br>https://certidao                                                                                                    | + registroimobiliario.org.br/pedid e-Certidão Meu computador > Documentos pasta Nome Modelos Personalizados do                             | o/pedidodetalhe/id/2/r<br>ono22                            | message/0#anexos<br>Abrir<br>modificaç Tipo<br>18 11:59 Pasta de a | Q<br>Tamanho<br>irquivos                     | Vúmero pedido                                          | r Documentos<br>IIII ▼ 11             | - C                                  |
|            | Central Ele<br>→ C<br>de Im<br>e-Certia<br>Ofício e<br>CNIB<br>Relatór<br>Sair      | etrònica de Registro de X<br>https://certidao<br>C<br>C<br>C<br>C<br>C<br>C<br>C<br>C<br>C<br>C<br>C<br>C<br>C                                                                                                    | + registroimobiliario.org.br/pedid e-Certidão Meu computador > Documentos pasta Nome Modelos Personalizados do                             | o/pedidodetalhe/id/2/r<br>on° 🚱 2                          | message/0#anexos<br>Abrir<br>modificaç Tipo<br>18 11:59 Pasta de a | C I<br>Tamanho<br>Irquivos                   | Vúmero pedido                                          | r Documentos<br>IEE ▼ 11              | - E                                  |
|            | Central Ele<br>→ C<br>de Im<br>e-Certit<br>Ofício t<br>CNIB<br>Relatór<br>Sair      | etrônica de Registro de X<br>https://certidao<br>Control de Registro de X<br>https://certidao<br>Control de Registro de X<br>Corganizar Nova<br>Area de Trabalho<br>Downloads<br>Locais recentes<br>ConeDrive<br>Area de Trabalho<br>Downloads<br>ConeDrive<br>Area de Trabalho<br>Marcelo Necharl<br>Area de Trabalho<br>Downloads<br>ConeDrive<br>Area de Trabalho<br>Downloads<br>ConeDrive<br>ConeDrive<br>Area de Trabalho<br>Downloads<br>Downloads<br>Downloads<br>Downloads<br>Downloads<br>Downloads<br>Downloads<br>Downloads<br>Downloads<br>Downloads<br>Downloads<br>Downloads<br>Downloads<br>Downloads<br>Downloads                                                                                                    | + registroimobiliario.org.br/pedid e-Certidão Meu computador > Documentos pasta Nome Modelos Personalizados do                             | o/pedidodetalhe/id/2/r                                     | message/0#anexos                                                   | Q<br>Tamanho<br>rquivos                      | Vúmero pedido                                          | r Documentos<br>IIII ▼ 11             | - C                                  |
|            | Central Ele<br>→ C<br>de Im<br>e-Certia<br>Ofício E<br>CNIB<br>Relatór<br>Sair      | etrònica de Registro de X<br>https://certidao                                                                                                    | + registroimobiliario.org.br/pedid e-Certidãe Meu computador > Documentos pasta Nome Modelos Personalizados do me                          | o/pedidodetalhe/id/2/r                                     | message/0#anexos<br>Abrir<br>modificaç Tipo<br>18 11:59 Pasta de a | C C C C C C C C C C C C C C C C C C C        | Vúmero pedido                                          | r Documentos<br>I≣ ▼ 13<br>s arquivos | - C                                  |
|            | Central Ele<br>→ C<br>de Im<br>e-Certit<br>Ofício E<br>CNIB<br>Relatór<br>Sair      | etrônica de Registro de X<br>https://certidao<br>Control de Registro de X<br>Control de Registro de X | + registroimobiliario.org.br/pedid ee-Certidão Meu computador > Documentos pasta Nome Modelos Personalizados do me: Salecionar todas os Pl | o/pedidodetalhe/id/2/r<br>o n° 🚱 2<br>><br>Office 23/02/20 | message/0#anexos<br>Abrir<br>modificaç Tipo<br>18 11:59 Pasta de a | Q<br>Tamanho<br>rquivos                      | Vúmero pedido                                          | r Documentos<br>IEE  T III            | Pedido                               |

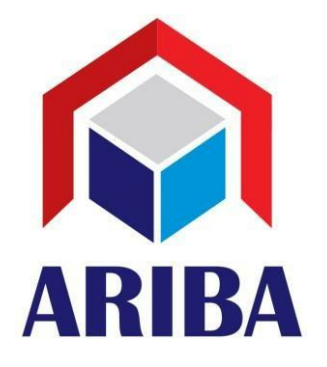

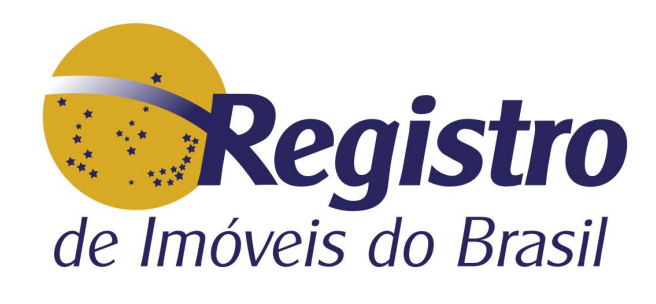

| C | ) Central Eletrônica de Registro de 🗙 | +                                                                                                   |                                             |                                               |                           | - 0   |
|---|---------------------------------------|----------------------------------------------------------------------------------------------------|---------------------------------------------|-----------------------------------------------|---------------------------|-------|
| ~ | → C A https://certidao.reg            | istroimobiliario.org.br/pedido/pedidodeta                                                           | alhe/id/2/message/0#anexos                  |                                               | ☆ 📲                       | ۸ 🖪 🕹 |
|   | de Imóveis do Brasil                  | <b>Status atual</b><br>Orçamento Aprovado - Pedido<br>de Certidão atualizado em<br>04/04/2019 14:29 | Solicitante<br>Ø Jonathan (<br>CPF/CNP): 06 | <b>Forma de entrega</b><br>Retirada no Balcão | Valor Total<br>€ R\$ 9,61 |       |
|   | e-Certidão                            | Histórico (3) Solicitações (1/1)                                                                    | Arquivos Anexados (1)                       | Outras Informações                            |                           |       |
|   | Ofício Eletrônico                     | Anexar Arquivos                                                                                     |                                             |                                               |                           |       |
| * | CNIB                                  | Adicionar Arquivo Enviar Todo                                                                       | os Cancelar                                 | <b>\</b>                                      | 1:52                      |       |
| 0 | Relatórios <                          | Título:<br>Certidão Teste Central.pdf                                                               | 96.26 КВ Enviar                             | celar                                         |                           |       |
| • | Sair                                  | Fechar                                                                                              |                                             |                                               |                           |       |

12 – Após anexar o arquivo da certidão, selecione para assinar digitalmente.

| 🎦 Central Eletrônica de Registro de 🗙 | +                                                                                                    |                                        |                                         |                           |
|---------------------------------------|----------------------------------------------------------------------------------------------------|----------------------------------------|-----------------------------------------|---------------------------|
| ← → C 🔒 https://certidao.re           | gistroimobiliario.org.br/pedido/pedidodeta                                                                                                  | alhe/id/2/message/0#anexos             |                                         | ☆ 📱 🗾 🐖 М                 |
| de Imóveis do Brasil                  | Status atual<br>Orçamento Aprovado - Pedido<br>de Certidão atualizado em<br>04/04/2019 14:29                                                | Solicitante<br>Jonathan<br>CPF/CNPJ: 0 | Forma de entrega<br>Retirada no Balcão  | Valor Total<br>❹ R\$ 9,61 |
| ा e-Certidão                          | Histórico (3) Solicitações (1/1)                                                                                                    | Arquivos Anexados (2)                  | Outras Informações                      |                           |
| Ofício Eletrônico                     | Certidão e Central.pdf, por                                                                                                    | Marcelo Nechar Bertucci em 0           | 94/04/2019 14:44                        |                           |
| A CNIB                                | C Abrir                                                                                                    | 圊 Excluir                              |                                         |                           |
| 🗋 Relatórios <                        |                                                                                                    |                                        |                                         |                           |
| G Sair                                | <ul> <li>daje_2574002001989 CAMILA R</li> <li>Download</li> <li>Abrir</li> <li>Abrir</li> <li>PDF's.</li> <li>Assinar digita tte</li> </ul> | ODRIGUES BONFIM CRC.pdf, f             | oor Marcelo Nechar Bertucci em 04/04/20 | 19 11:52                  |
| e-mail: contato@arib                  | a.org.br                                                                                                    |                                        |                                         | Página 8                  |
|                                       |                                                                                                    |                                        |                                         | aripe                     |

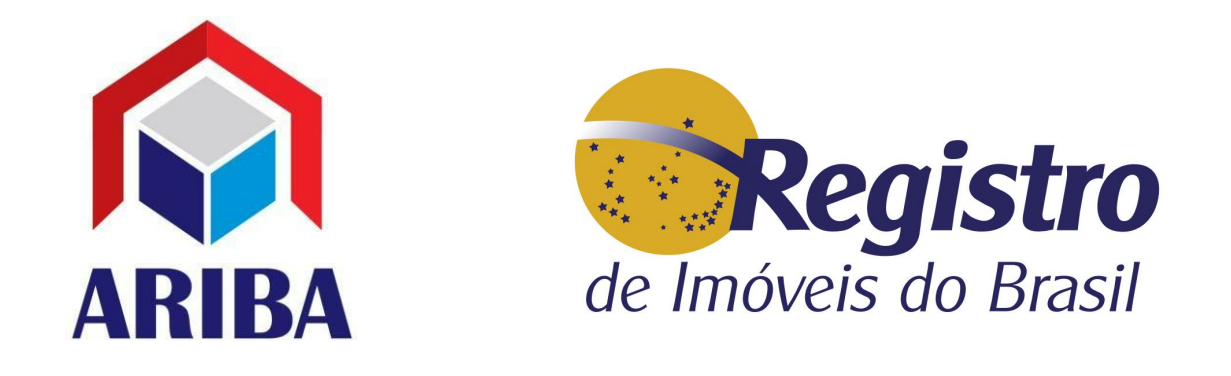

13 - Aguarde a mensagem assinatura concluída e clique em Abrir

| Central Eletrônica de Registro de 🗙 🕂 |                      |                                                                                                    |  |  |  |   |  |  |
|---------------------------------------|----------------------|----------------------------------------------------------------------------------------------------|--|--|--|---|--|--|
| ← → C                                 |                      |                                                                                                    |  |  |  | Μ |  |  |
|                                       | de Imóveis do Brasil | 04/04/2019 14:29                                                                                               |  |  |  |   |  |  |
|                                       |                      | Histórico (3) Solicitações (1/1) Arquivos Anexados (2) Outras Informações                                      |  |  |  |   |  |  |
|                                       |                      |                                                                                                    |  |  |  |   |  |  |
| =                                     | e-Certidão           | Processando dados da assinatura<br>Certidão Teste Central.pdf, por Marcelo Nechar Bertucci em 04/04/2019 14:44 |  |  |  |   |  |  |
|                                       | Ofício Eletrônico    | C Download                                                                                                    |  |  |  |   |  |  |
| ñ                                     | CNIB                 |                                                                                                    |  |  |  |   |  |  |
| C                                     | Relatórios <         | aje_2574002001989 CAMILA RODRIGUES BONFIM CRC.pdf, por Marcelo Nechar Bertucci em 04/04/2019 11:52             |  |  |  |   |  |  |
| •                                     | Sair                 | C Download C Abrir                                                                                             |  |  |  |   |  |  |
|                                       |                      | Selecionar todas os PDF's.                                                                                     |  |  |  |   |  |  |
|                                       |                      | C Assinar digitalmente                                                                                         |  |  |  |   |  |  |

14 – A certidão, assinada digitalmente, será exibida em sua tela. Ao fechar, será enviada automaticamente para o e-mail do solicitante.

| Central Eletrônica de Registro d                       | 2 registroRIBR_7372_72c77/5a2e76 x +                                                                                                    |
|--------------------------------------------------------|----------------------------------------------------------------------------------------------------|
| $\leftrightarrow$ $\rightarrow$ C $\cong$ https://cert | tidao.registroimobiliario.org.br/visualizador/pdf/modulo/ecertidao/arquivo/registroRIBR_7372_72c77f5a2e7643afee156c194bfdc07 娕 🖈 🖁 🌉 📴                                                                                                    |
| 1 of 1                                                 | 1 — + Automatic Zoom ÷                                                                                                    |
|                                                        | Para verificar a autenticidade, acesse https://certidao.registroimobiliario.org.br/validacao<br>Informe o código: A1AE8BA6-FEFA-4591-8C84-E4691E705A9A                                                                                                    |
|                                                        | PODER JUDICIÁRIO                                                                                                    |
|                                                        | MATRÍCULA Nº "300" DATA 14.05.1999 IDENTIFICAÇÃO DO IMÓVEL                                                                                                    |
|                                                        | IMÓVEL: Uma faixa de terras, desmembrada da Fazenda Aliança, situado na região<br>dos córregos da Areia e Limoeiro, neste Município e Comarca de Ltagimirim(BA),<br>onde está construída a barragem, medindo 36.400,00m2 (trinta e seis mil e qua-<br>trocentos metros quadrados), e aínda uma área medindo 1.523.00m2 (hum mil, qui<br>nhentos e vinte e tres metros quadrados), onde foi implantada a adutora de a-<br>gua bruta do Sistema de Abastecimento de Agua desta Comarca; limitando-se à '<br>margem direita do Rio Jequitinhonha e do Distrito sede deste Município e Comar<br>dustrial e do lar, casados sob o regime da comunhão de bens, residentes e domi<br>ciliados ma Av. Princesa Leopoldina, 45m Ap. 80- Barra, Salvador(BA), portado-<br>res do Cla P 003, 368.075-20. TÍTULO AdUISITIVO: Transcrito no Cartório Inobi- |
|                                                        | liario da Comarca de Belmonte-Bê, sob nº 02-Matricula nº 1.062, de 30.08.1978.                                                                                                    |
| e-mail: contato@ariba.or                               | rg.or                                                                                                    |
|                                                        |                                                                                                    |
|                                                        |                                                                                                    |

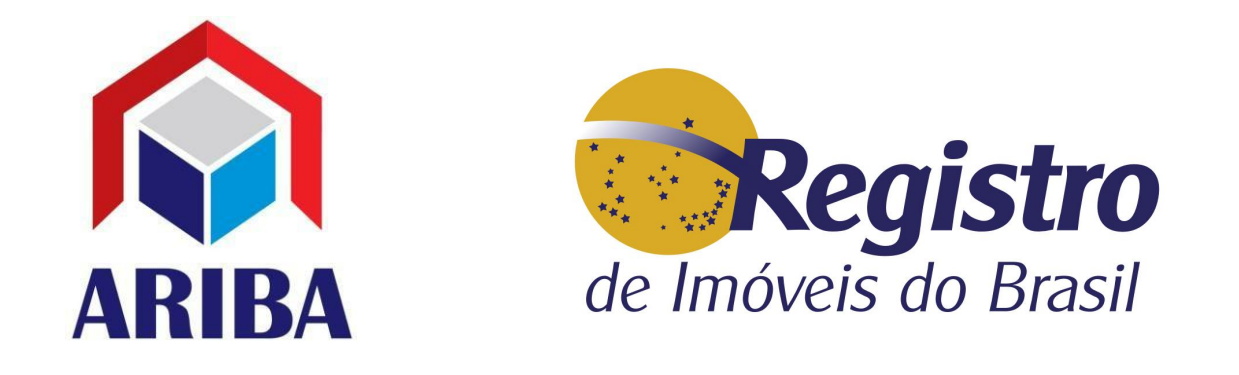

## 15 - Finalize o pedido para encerrar.

| C https://certidao.reg                                                                                                    | istroimobiliario.org.br/pedido/pedidodet                                                                                                    | alhe/id/2#anexos                                                                                                    |                                                                                                    | ☆ 📱 🗷                                                                    |
|----------------------------------------------------------------------------------------------------|----------------------------------------------------------------------------------------------------|----------------------------------------------------------------------------------------------------|----------------------------------------------------------------------------------------------------|--------------------------------------------------------------------------|
|                                                                                                    |                                                                                                    |                                                                                                    | Q Número pe                                                                                        | dido 📀 🕯                                                                 |
| Registro<br>e Imóveis do Brasil                                                                                                    | e-Certidão nº<br>Certidão de inteiro teor de n<br>Histórico / Status / Mensagem                                                                                                    | <ul> <li>2 natrícula, com negativa     <li>Anexar Arquivos \$</li> </li></ul>                                                                                              | ou positiva de ônus.<br>Solicitar Valor Adicional 🛛 🚓 № Pedit                                      | do da Serventia 🗸 Finalizar Pec                                          |
| e-Certidão                                                                                                    | Status atual                                                                                                    | Colicitorto                                                                                                    | Formo do entrego                                                                                   |                                                                          |
| Ofício Eletrônico                                                                                                    | Orçamento Aprovado - Pedido<br>de Certidão atualizado em                                                                                                    | Jonathan     CPF/CNPJ: 0                                                                                                    | Retirada no Balcão                                                                                 | 101 101 101 101 101 101 101 101 101 101                                  |
| CNIB                                                                                                    | 04/04/2019 14:29                                                                                                    |                                                                                                    |                                                                                                    |                                                                          |
| Relatórios <                                                                                                    | Histórico (3) Solicitações (1/1)                                                                                                    | Arquivos Anexados (2)                                                                                                    | Outras Informações                                                                                 |                                                                          |
| Sair                                                                                                    |                                                                                                    |                                                                                                    |                                                                                                    |                                                                          |
|                                                                                                    |                                                                                                    |                                                                                                    |                                                                                                    |                                                                          |
|                                                                                                    |                                                                                                    |                                                                                                    | Q. Número ped                                                                                      | ido 🛛 🕅 🕫                                                                |
|                                                                                                    | Finalizar Pedido                                                                                                    |                                                                                                    | Q Número ped                                                                                       | ido 🥂 🥵                                                                  |
| Registro                                                                                                    | E-C<br>Finalizar Pedido<br>Se confirmado, o pedido                                                                                                    | será finalizado.                                                                                                    | Q. Número ped                                                                                      | ido 🕜 😂                                                                  |
| Registro<br>de Imóveis do Brasil                                                                                                    | e-C<br>Certid<br>Realmente deseja finaliz                                                                                                    | será finalizado.<br>ar o pedido?                                                                                                    | Q. Número ped                                                                                      | ido 🌒 😨 🗱                                                                |
| de Imóveis do Brasil                                                                                                    | e-C<br>Certid<br>telle                                                                                                    | será finalizado.<br>ar o pedido?                                                                                                    | Q Número ped                                                                                       | ido 🌒 🕐 🛠                                                                |
| e-Certidão                                                                                                    | e-C<br>Certid<br>Se confirmado, o pedido<br>Realmente deseja finaliz<br>Status atual<br>Orçamento Aprovado - Pedido                                                                                                    | será finalizado.<br>ar o pedido?<br>Solicitante<br>O jonathan Cleiton Alves                                                                                                | Q. Número ped                                                                                      | ido ② ✿<br>•da Serventia ✔ Finalizar Pedido<br>Valor Total<br>⊕ R\$ 9,61 |
| e-Certidão         Ofício Eletrônico                                                                                                    | e-C<br>Certid<br>et us<br>€ tatus atual<br>Orçamento Aprovado - Pedido<br>de Certidão atualizado em<br>04/04/2019 14:29                                                                                                    | será finalizado.<br>ar o pedido?<br>Solicitante<br>O Jonathan Cleiton Alves<br>CPF/CNPJ: 067.852.739-35                                                                    | Q. Número ped<br>X.<br>X.<br>Sim Não<br>Porma de entrega<br>Retirada no Balcão                     | ido () () () () () () () () () () () () ()                               |
| <ul> <li>certidão</li> <li>oficio Eletrônico</li> <li>CNIB</li> </ul>                                                                                                    | e-C<br>Certid<br>€almente deseja finaliza<br>Status atual<br>Orçamento Aprovado - Pedido<br>de Certidão atualizado em<br>04/04/2019 14:29                                                                                                    | será finalizado.<br>ar o pedido?<br>Solicitante<br>O Jonathan Cleiton Alves<br>CPF/CNPJ: 067.852.739-35                                                                    | Q. Número ped<br>X<br>Sim Não<br>Forma de entrega<br>Retirada no Balcão                            | ido (?) (?) (*)<br>rda Serventia<br>Valor Total<br>(*) R\$ 9,61          |
| Image: Section of the section of the section of t | E-C<br>Certia<br>← HE<br>Finalizar Pedido<br>Se confirmado, o pedido<br>Realmente deseja finaliza<br>• HE<br>Status atual<br>Orgamento Aprovado - Pedido<br>de certidão atualizado em<br>04/04/2019 14:29                                                                                                    | será finalizado.<br>ar o pedido?<br>Solicitante<br>O jonathan Cleiton Alves<br>CPF/CNPJ: 067.852.739-35                                                                    | Q. Número ped<br>X<br>X<br>Sim Não<br>Forma de entrega<br>Retirada no Balcão<br>Outras Informações | ido () () () () () () () () () () () () ()                               |
| <ul> <li>certidão</li> <li>certidão</li> <li>oficio Eletrônico</li> <li>CNIB</li> <li>Relatórios</li> <li>Sair</li> </ul>                                                                                                    | E-CC       Finalizar Pedido         Certid       Se confirmado, o pedido         Realmente deseja finaliza       Realmente deseja finaliza         Status atual       Se certidao atualizado em 04/04/2019 14:29         Histórico (3)       Solicitações (1/1)                                                                                                    | será finalizado.<br>ar o pedido?<br>Solicitante<br>O Jonathan Cleiton Alves<br>CPF/CNPJ: 067.852.739-35                                                                    | Q. Número ped<br>X<br>X<br>Sim Não<br>Forma de entrega<br>Retirada no Balcão<br>Outras Informações | ido () () () () () () () () () () () () ()                               |
| Image: Section of the section of the section of th               | Finalizar Pedido<br>Certid<br>Realmente deseja finaliza<br>Catus atual<br>Status atual<br>Orgamento Aprovado - Pedido<br>de Certidão atualizado em<br>04/04/2019 14:29<br>Histórico (3) Solicitações (1/                                                                                                    | será finalizado.<br>ar o pedido?<br>Solicitante<br>O jonathan Cleiton Alves<br>CPF/CNPJ: 067.852.739-35<br>I) Arquivos Anexados (2)<br>a<br>arcelo Nechar Bertucci em 04/  | Q. Número ped<br>X<br>X<br>Sim Não<br>Forma de entrega<br>Retirada no Balcão<br>Outras Informações | ido () () () () () () () () () () () () ()                               |
| <ul> <li>Certidão</li> <li>oficio Eletrônico</li> <li>CNIB</li> <li>Relatórios</li> <li>Sair</li> </ul>                                                                                                    | Finalizar Pedido         Certid         Se confirmado, o pedido         Realmente deseja finaliza         Internet deseja finaliza         Status atual         Orçamento Aprovado - Pedido de Certidão atualizado em 04/04/2019 14:29         Histórico (3)       Solicitações (1/2)         Processando dados da assinatur Certidão Teste Central.pdf, por Marces | será finalizado.<br>ar o pedido?<br>Solicitante<br>• Jonathan Cleiton Alves<br>CPF/CNPJ: 067.852.739-35<br>1) Arquivos Anexados (2)<br>a<br>tarcelo Nechar Bertucci em 04/ | Q. Número ped<br>X<br>X<br>Sim Não<br>Forma de entrega<br>Retirada no Balcão<br>Outras Informações | ido (?) (?) (?)<br>da Serventia<br>Valor Total<br>() R\$ 9,61            |

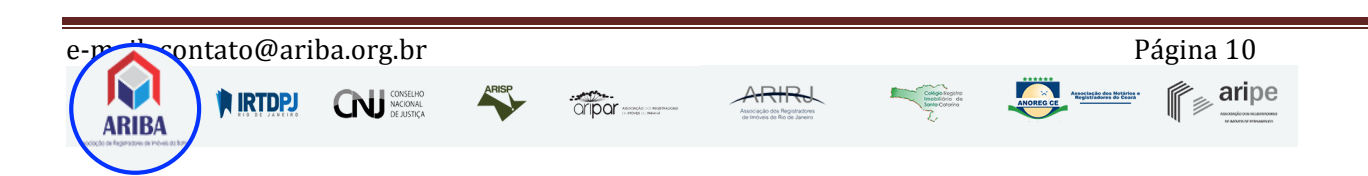

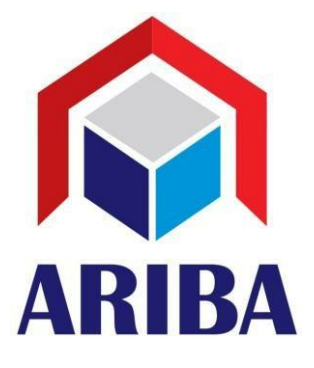

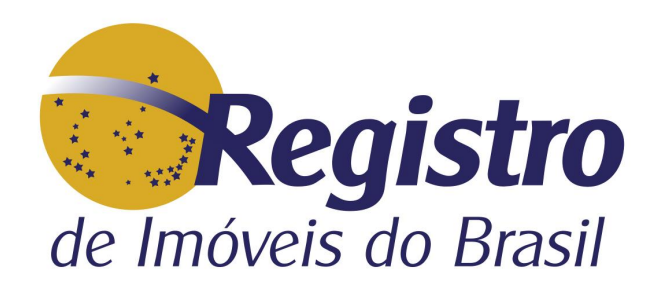

| Central Eletrônica de Registro de × - | F                                                                  |                                                                                                    |                                         |                          |                    | -                | 8   | × |
|---------------------------------------|--------------------------------------------------------------------|----------------------------------------------------------------------------------------------------|-----------------------------------------|--------------------------|--------------------|------------------|-----|---|
| ← → C                                 | troimobiliario.org.br/pedido/pedidodeta                            | lhe/id/2/message/0                                                                                     |                                         | \$                       |                    |                  | Μ   | : |
|                                       |                                                                    |                                                                                                    | Q Número pedido                         |                          |                    | ?                | 8 🔍 |   |
| de Imóveis do Brasil                  | e-Certidão nº C<br>Certidão de inteiro teor de m                   | 3 2 <ul><li>3 2 <ul><li>3 atrícula, com negativa ou p</li></ul></li></ul>                              | ositiva de ônus.                        |                          |                    |                  |     |   |
| ≡ e-Certidão                          | atus a                                                             | Calicitante                                                                                            | Formo de entreza                        | Valar Tatal              |                    |                  |     |   |
| Oficio Eletrônico                     | nalizado<br>tualizado<br><sup>04/2019 14:50</sup>                  | Jonathar     CPF/CNPJ:                                                                                 | Retirada no Balcão                      | • R\$ 9,61               |                    |                  |     |   |
| 🗅 Relatórios 🤇                        | (4) Solicitações (1/1)                                             | Arquivos Anexados (2) Ou                                                                               | tras Informações                        |                          |                    |                  |     |   |
| 🕩 Sair                                | 04 de April                                                        |                                                                                                    |                                         |                          |                    |                  |     |   |
|                                       | Finalizado - Pedido de Certi<br>dão                                | Prezado(a) Jonathan Cleiton A                                                                          |                                         |                          |                    |                  |     |   |
|                                       | Responsável: Marcelo Nechar B<br>ertucci<br>Data: 04/04/2019 14:50 | Seu pedido de <b>Certidão de in</b><br>foi finalizado. Caso tenha esc<br>mail impresso para retirar su | <b>iva ou positiv</b><br>no balcão, fav | <b>a de ô</b><br>or leva | nus., n'<br>r esse | ° <b>2</b><br>e- |     |   |
|                                       |                                                                    | Pedido: 2<br>Acesso: https://certidao.regis<br>Anexo:                                                  | troimobiliario.org.br/                  |                          |                    |                  |     |   |

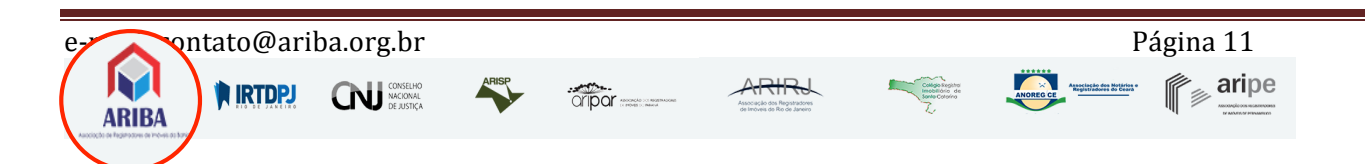